## **NSDL e-Governance Infrastructure Limited**

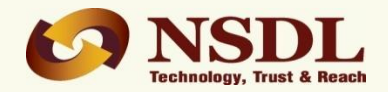

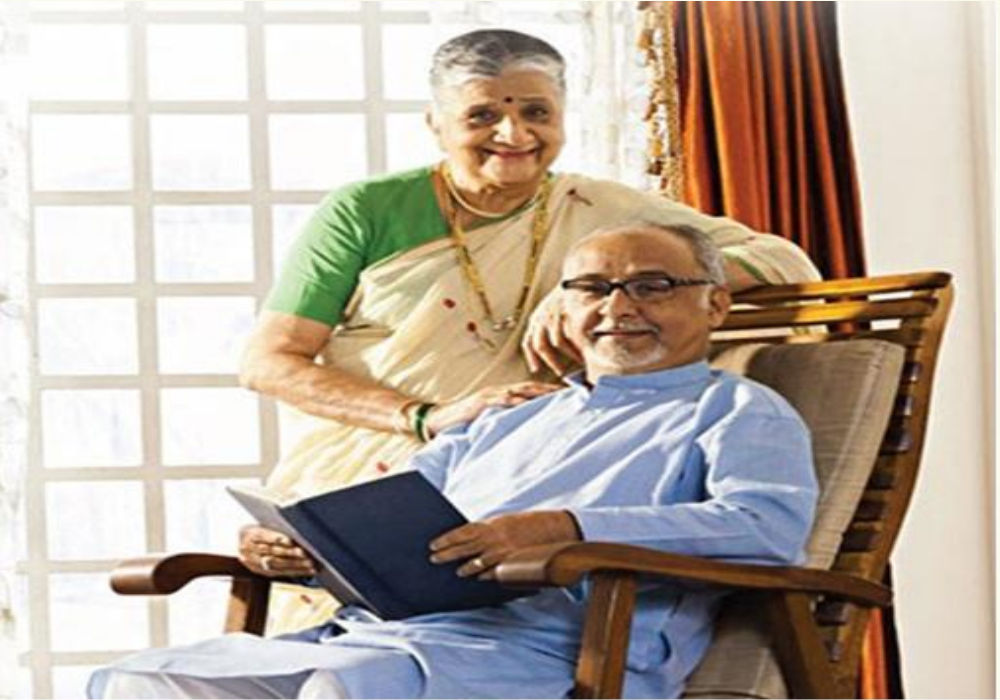

*Retired life ka sahara, NPS hamara* 

## **IPIN Reset**

## How to reset your IPIN using OTP

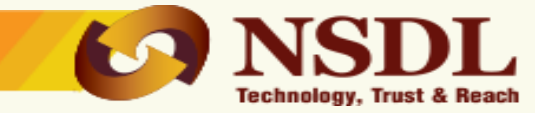

- Internet Personal Identification Number (IPIN) is a password to access your NPS account on CRA Website (<u>www.cra-</u> <u>nsdl.com</u>)
- IPIN can be reset online using "One Time Password" (OTP)
- OTP will be forwarded to your registered mobile number
- If your mobile number is not updated in CRA system, please contact you Nodal Office / POP-SP

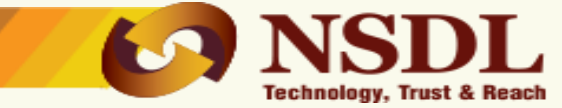

## The following video will demonstrate

# How to reset your IPIN using OTP

Confidential. NSDL e-Gov Internal use only

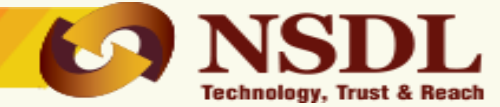

# To reset your IPIN, go to

# www.cra-nsdl.com

Confidential. NSDL e-Gov Internal use only

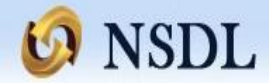

News

Welcome to Central Record-Keeping Agency

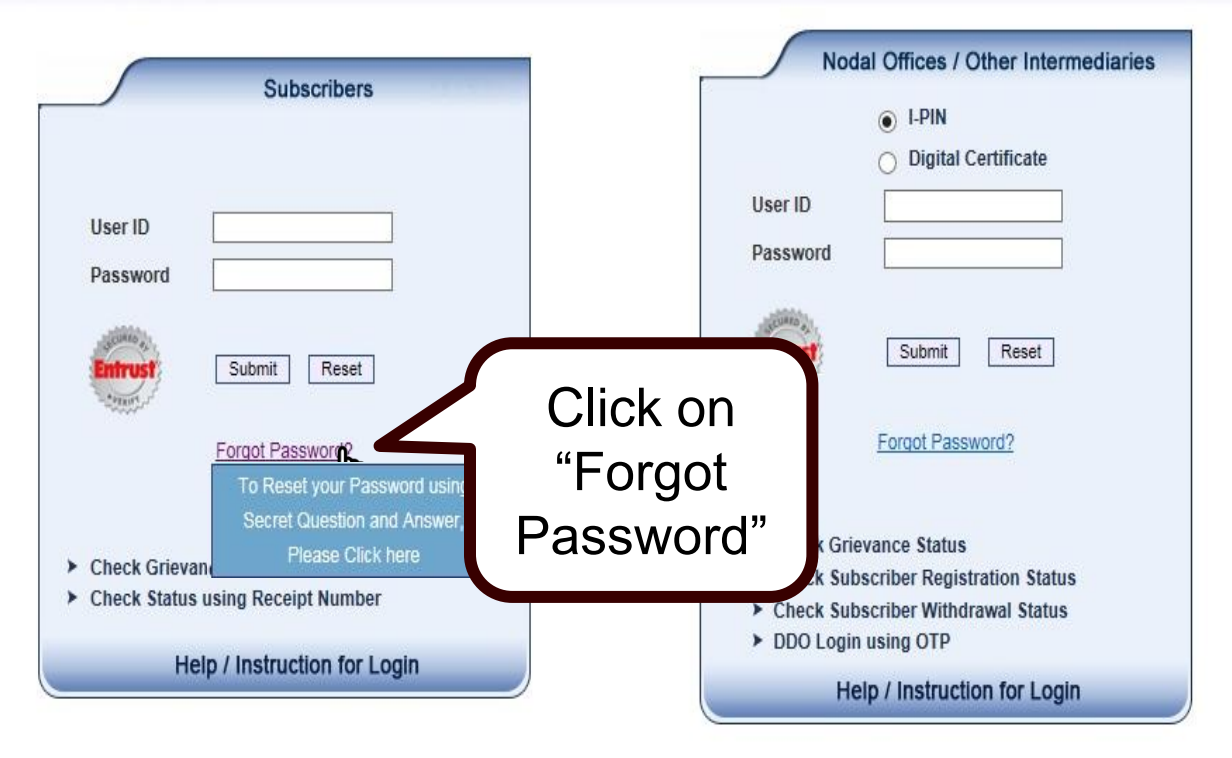

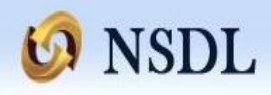

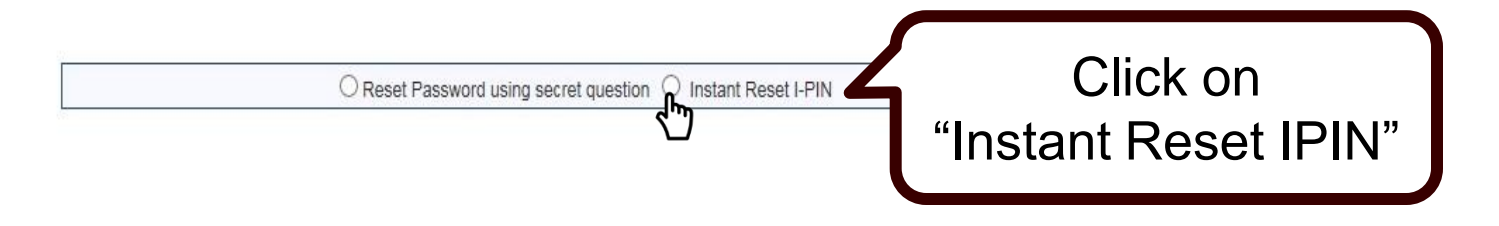

#### Note:

If you wish to reset your I-PIN using the secret Question and Answer (set by you at the time of initial login), please select the option "Reset password using secret question".

If you wish to reset your I-PIN and activate the same through One Time Password (OTP) or through Nodal Office / Point of Presence, please select the option "Instant Reset I-PIN".

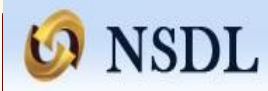

Reset I-PIN

|              |              | * Mar                                                                                       | datory Fields                                                                                                    |
|--------------|--------------|---------------------------------------------------------------------------------------------|----------------------------------------------------------------------------------------------------|
|              |              |                                                                                             |                                                                                                    |
|              |              |                                                                                             |                                                                                                    |
| First Name * | Middle Name  | Last Name                                                                                   |                                                                                                    |
|              |              |                                                                                             |                                                                                                    |
| First Name   | Middle Name  | Last Name                                                                                   |                                                                                                    |
| (d           | id/mm/yyyy)  |                                                                                             |                                                                                                    |
|              |              |                                                                                             |                                                                                                    |
|              |              |                                                                                             |                                                                                                    |
|              |              |                                                                                             |                                                                                                    |
|              | First Name * | First Name * Middle Name First Name Middle Name Gradient (dd/mm/yyyy) Gradient (dd/mm/yyyy) | First Name * Middle Name Last Name First Name Middle Name Last Name Gradient Control of Control of |

- Fields marked "\*" are mandatory.
  - Please ensure that details entered are matching with details printed on PRAN card.

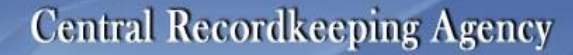

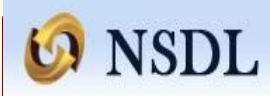

#### 0 Reset I-PIN

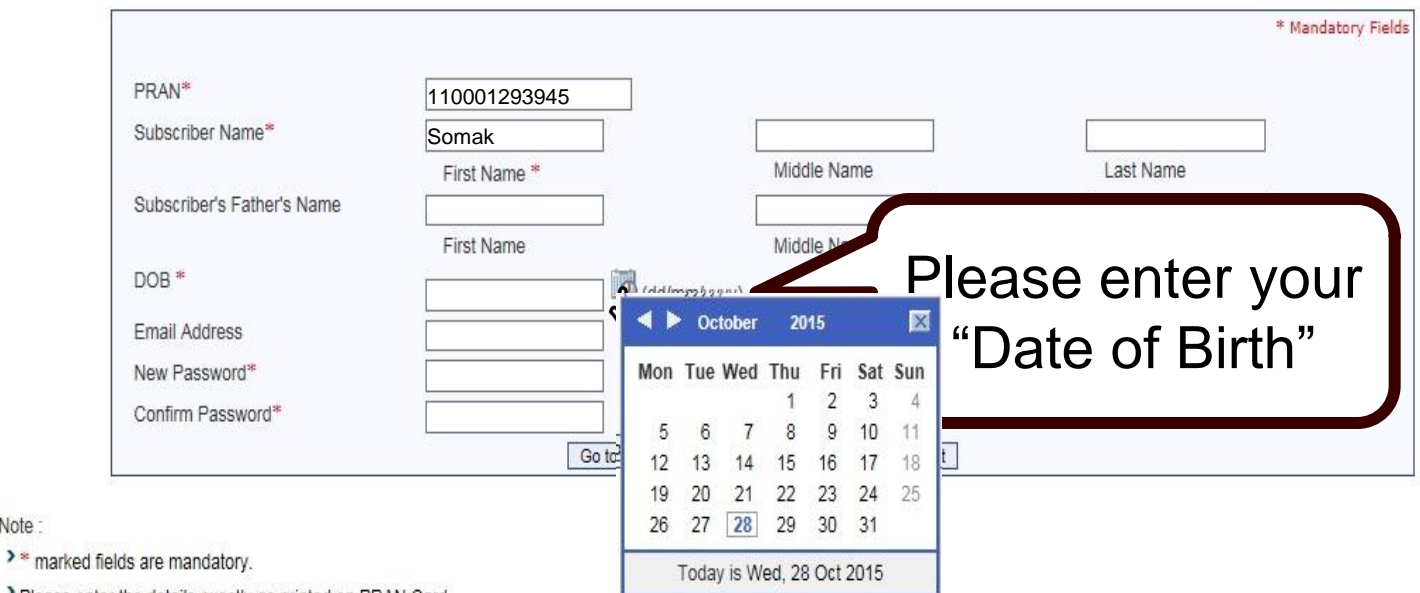

Please enter the details exactly as printed on PRAN Card.

Note

Click on "Generate OTP" if you wish to authorize your request using "One Time Password (OTP)". The OTP will be sent to the mobile number registered with CRA.

In case you have not registered your mobile number at CRA, please click on "Go to Nodal Office" and get the request authorized by Nodal Office / Point of Presence.

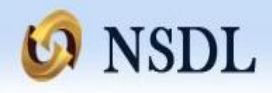

Reset I-PIN 0

Note :

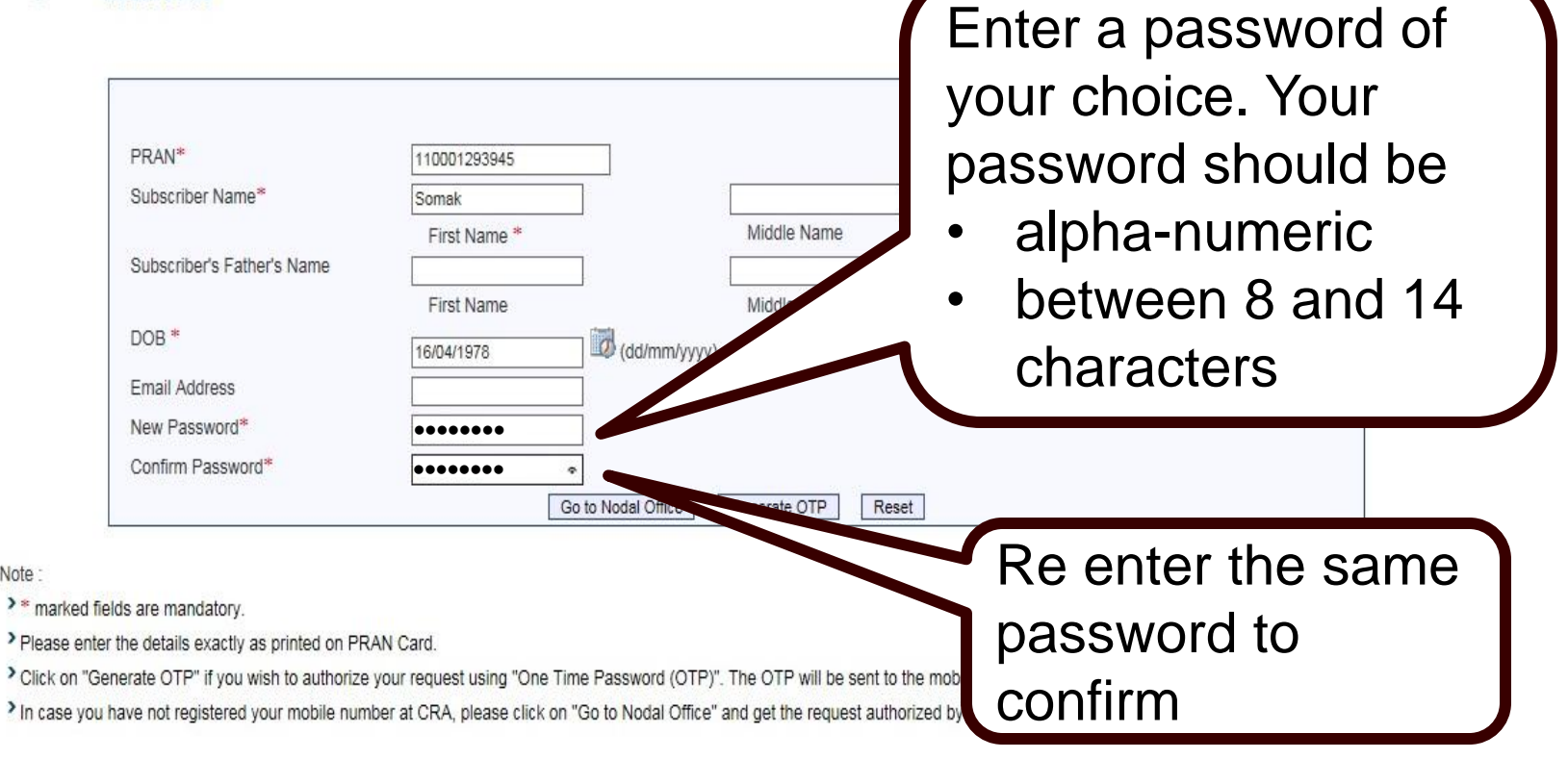

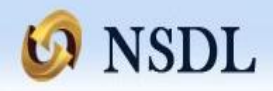

а

| 0 | Decet | DIN  |
|---|-------|------|
| 0 | Reset | 1-61 |

| PRAN* 11000129394 Subscriber Name* Subscriber's Father's Name                                                                                               | 5<br>Middle Name                                                                                                    | * Mandatory Fields                                                                                                    |
|----------------------------------------------------------------------------------------------------|----------------------------------------------------------------------------------------------------|----------------------------------------------------------------------------------------------------|
| Click on "Go to Nodal<br>Office" after entering the<br>details if your mobile<br>number is not updated.<br>You need to approach<br>any POP/Nodal Office for | Middle Name Middle Name  Middle Name  Go to Nodal Office Generate OTP Reset  Time Password (OTP)". The OTP will be sent to the mark on "Go to Nodal Office" and get the request authorized by | Click on "Generate OTP"<br>after entering the details.<br>The OTP will be sent to<br>your registered Mobile<br>number. |

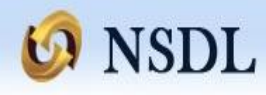

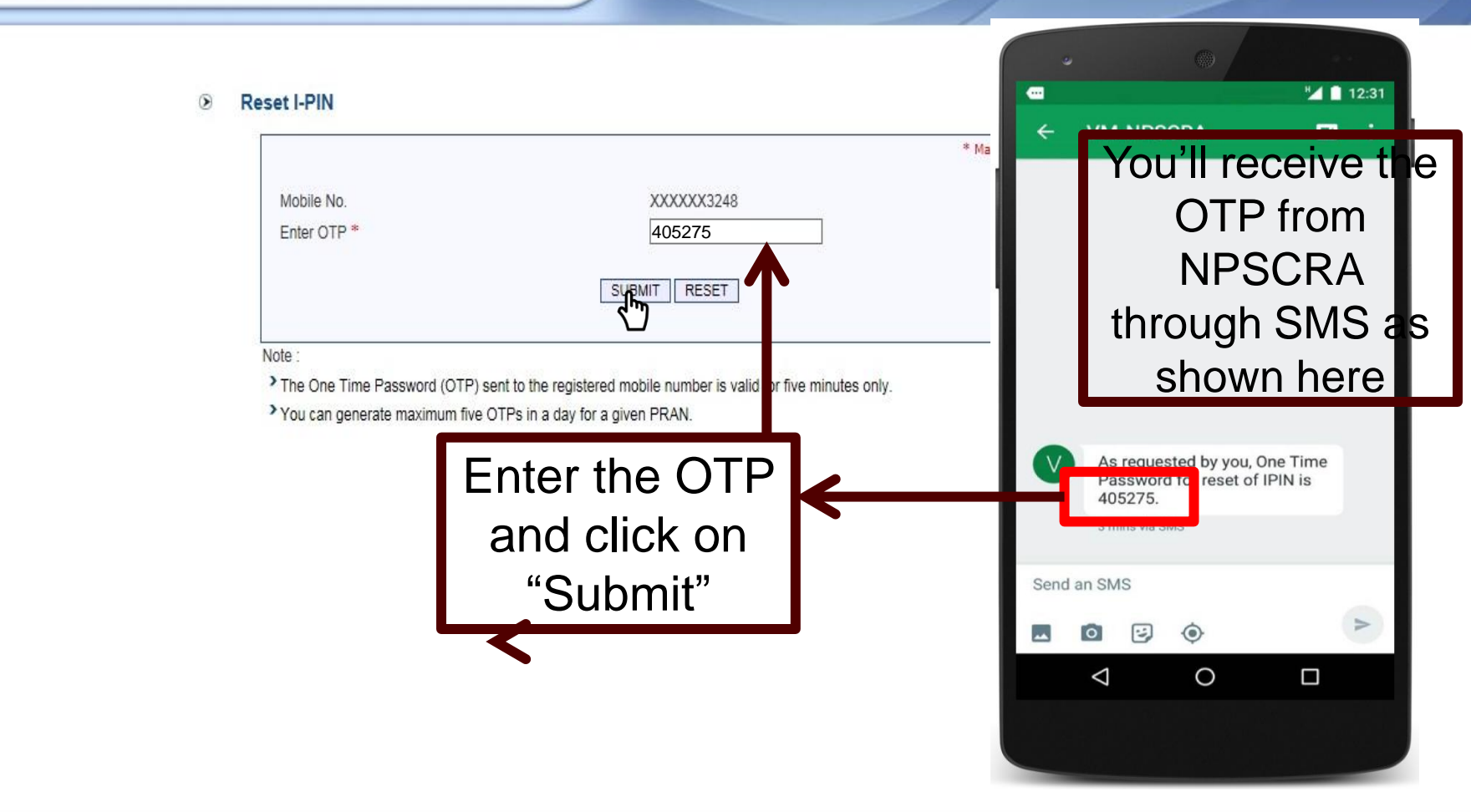

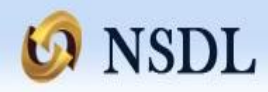

#### Reset I-PIN

| Acknowledgement No                                  | 9100736647       |  |  |  |  |
|-----------------------------------------------------|------------------|--|--|--|--|
| User ID                                             | 110001293945     |  |  |  |  |
| Subscriber Name                                     | Somak            |  |  |  |  |
| Subscriber's Father's Name                          |                  |  |  |  |  |
| DOB                                                 | 16/04/1978       |  |  |  |  |
| Reset I-PIN request has been successfully processed |                  |  |  |  |  |
| Captured Timestamp                                  | 28/10/2015 18:26 |  |  |  |  |

Now you can login with your new password- as set by you while raising the OTP request

## 6 NSDL

### Central Recordkeeping Agency

63

News Welcome to Central Record-Keeping Agency

|              | Subscribers                 |
|--------------|-----------------------------|
| User ID      | 110001293954                |
| Password     | *****                       |
| Entrust      | Forgot Password?            |
| Check Grieva | ance Status                 |
| Check Status | s using Receipt Number      |
| H            | elp / Instruction for Login |

| No        | dal Offices / Other Intermediaries |
|-----------|------------------------------------|
|           | I-PIN                              |
|           | O Digital Certificate              |
| User ID   |                                    |
| Password  |                                    |
| Entrust   | Submit Reset                       |
|           | Forgot Password?                   |
| Check Gri | evance Status                      |
| Check Su  | bscriber Registration Status       |
| Check Su  | bscriber Withdrawal Status         |
| DDO Logi  | n using OTP                        |
| н         | elp / Instruction for Login        |

Home | Contact Us | System Configuration | Entrust Secured

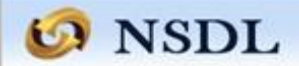

| Welcome Subscribe | r- 110001293 | 945             |           |                         |       |                  |                          | 23-Sep-2015 |                       | Home   Logout  |  |
|-------------------|--------------|-----------------|-----------|-------------------------|-------|------------------|--------------------------|-------------|-----------------------|----------------|--|
| Authorize Request | Security     | Account Details | Grievance | Exit Withdrawal Request | Views | User Maintenance | Additional Reports (New) | Transaction | Transaction Statement | Update Details |  |

Welcome to Central Recordkeeping Agency

After successful login you can access your account details, you can also download your transaction statement.

> Further you can change your Mobile No and email address.

Home | Contact Us | System Configuration | Entrust Secured

Best viewed in Internet Explorer 7.0 & above or Mozilla Firefox Ver 3 & above with a resolution of 1024 X 768.